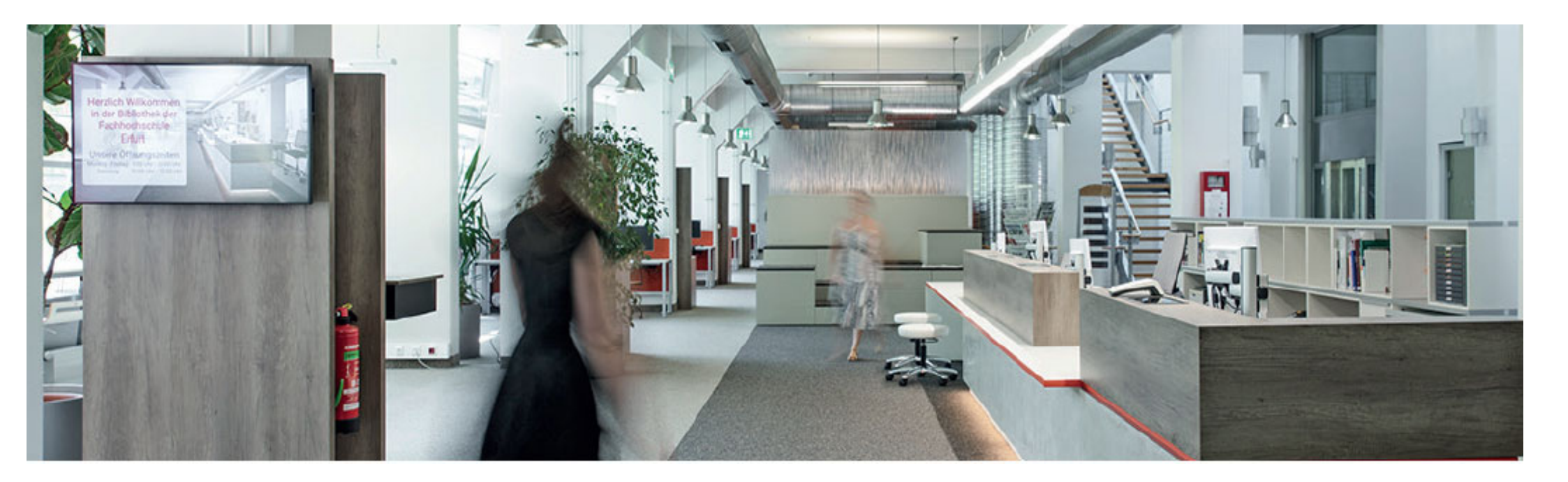

Finding eBooks in Katalog+

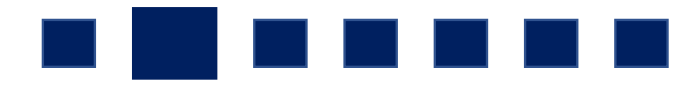

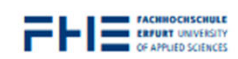

STUDENTS UNIVERSITY

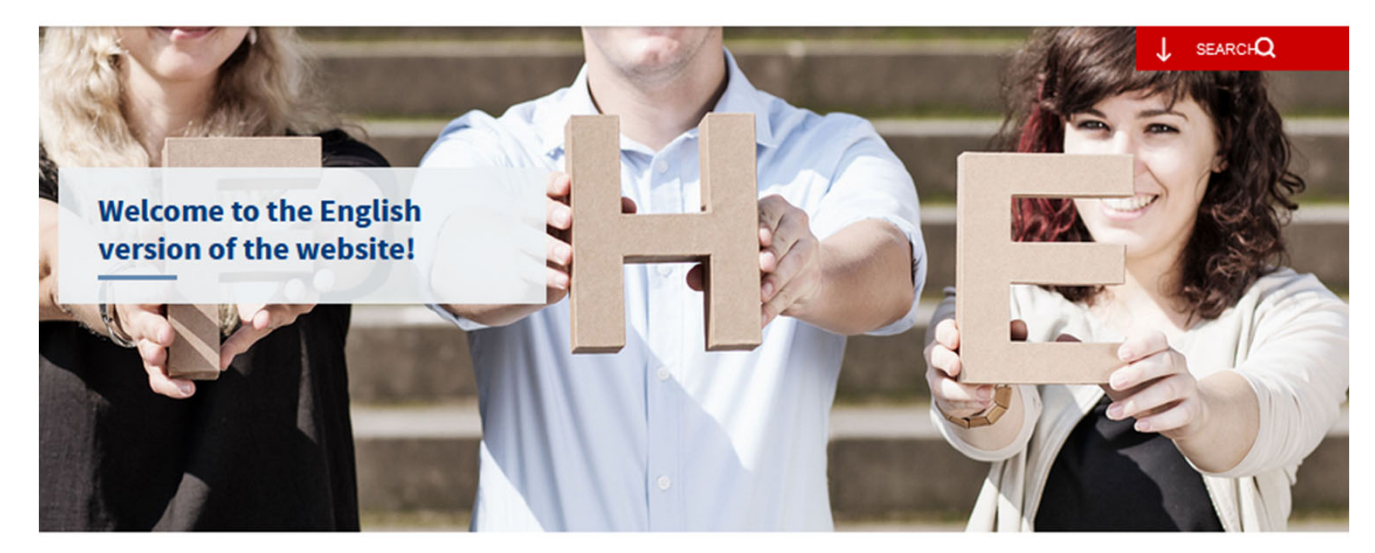

#### Hallo! Hello! Salut! Ahoj! Ciao! ¡Hola! Merhaba! Saluton!

Wherever you come from, thank you for showing interest in the University of Applied Sciences Erfurt! Our English website will give you an overview of our university, also known by its abbreviated German forms "FH Erfurt" or simply "FHE".

#### Please note:

Most of our courses and lectures are held in German. In order to successfully complete your application and studies, you will therefore need to have appropriate proficiency in German.

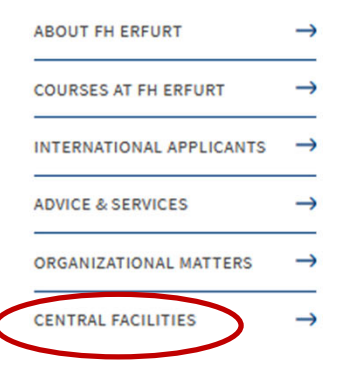

Browse the English version of the FH Erfurt homepage and click on "CENTRAL FACILITIES".

### **Central Facilities**

The central facilities of the University of Applied Sciences Erfurt provide a wide range of services for all students and staff. Members of the public can also use our library or attend courses in the Language Centre (Centre of Fundamental Studies).

| UNIVERSITY LIBRARY            | $\rightarrow$ | PACKS (FORMERLY BASIC SCHOOL)           | $\rightarrow$ |
|-------------------------------|---------------|-----------------------------------------|---------------|
| COMPUTER CENTRE               | $\rightarrow$ | CENTRE FOR STUDENT AND ACADEMIC AFFAIRS | $\rightarrow$ |
| CENTRE OF FUNDAMENTAL STUDIES | $\rightarrow$ | INTERNATIONAL OFFICE                    | $\rightarrow$ |
| LANGUAGE CENTRE               | $\rightarrow$ | EQUAL OPPORTUNITIES AND FAMILIES        | $\rightarrow$ |
| STEM                          | $\rightarrow$ |                                         |               |

# Choose "UNIVERSITY LIBRARY".

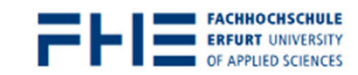

Central Facilities > University Library

### **University Library**

The library is a place where you can work and study, and we are happy to help and advise you with your research and using the library. Feel free to ask us and we can show you how to use information to expand your knowledge!

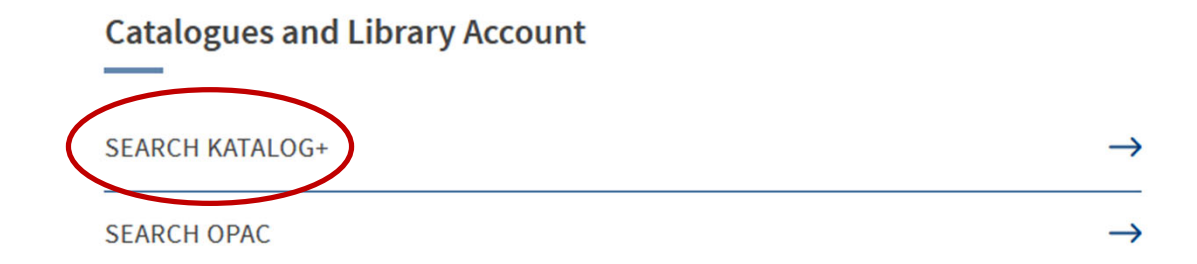

# Use the given link "Search in Katalog+".

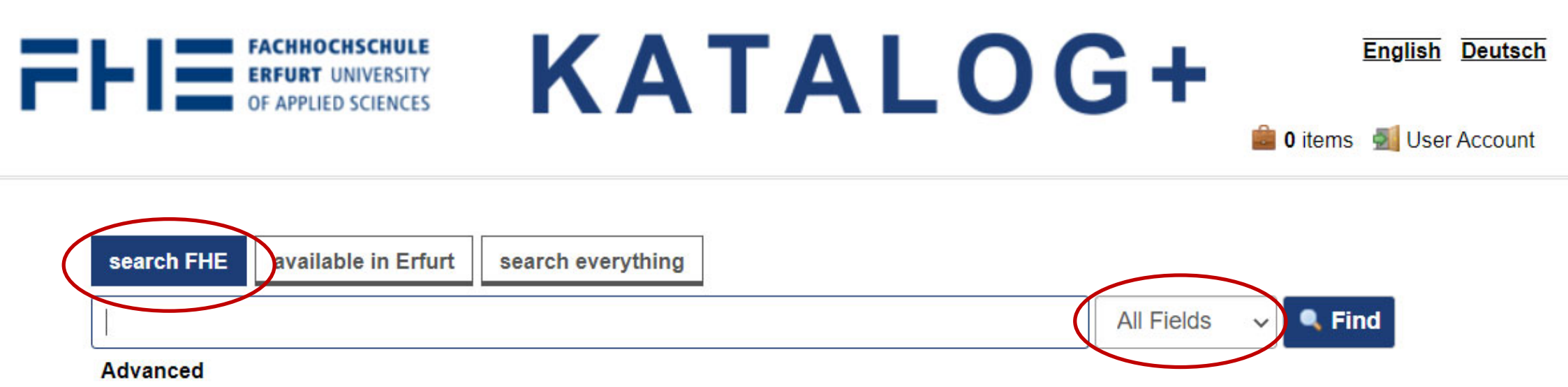

### What is Katalog+?

Katalog+ is the discovery system of the university library of the University of Applied Sciences Erfurt.

Using Katalog+ you can search through data from multiple sources at the same time:

- Common Union Catalogue (GVK) of the Common Library Network (GBV) and the Library Network Southwest Germany (SWB)
- Inion Catalogue of Public Libraries (Ö\/K)

### The simple search screen opens automatically.

All search fields, for example author, title, etc., are included in the search.

English Deutsch

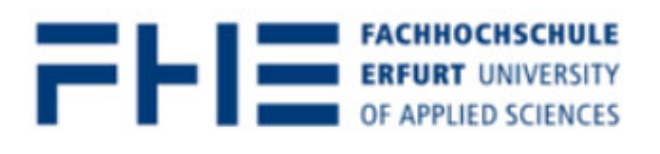

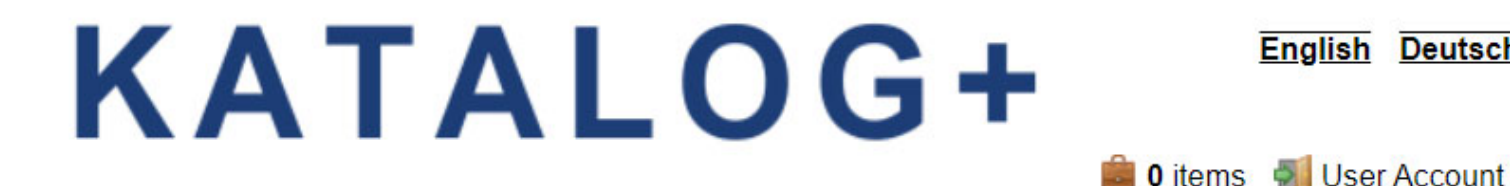

| search FHE available in Erfurt search everything                                                         |                      |
|----------------------------------------------------------------------------------------------------|----------------------|
| wissenschaftlich arbeiten                                                                                | Title 🗸 Find         |
| Advanced                                                                                                 | All Fields<br>Title  |
|                                                                                                    | Author               |
| What is Katalog+?                                                                                        | Subject<br>ISBN/ISSN |
| Katalog+ is the discovery system of the university library of the University of Applied Sciences Erfurt. | Series               |

Using Katalog+ you can search through data from multiple sources at the same time:

- Common Union Catalogue (GVK) of the Common Library Network (GBV) and the Library Network Southwest Germany (SWB)
- Union Catalogue of Public Libraries (ÖV/K)

The more **precise** you choose your **search terms**, the better your search results will be.

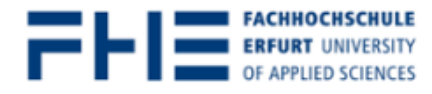

# **KATALOG+**

💼 0 items 🛛 🗐 User Account

| search FHE available in Erfurt search everything                                                       |                                |
|----------------------------------------------------------------------------------------------------|--------------------------------|
| wissenschaftlich arbeiten                                                                              | Title V Advanced               |
| Reset Filters Format: eBooks                                                                           |                                |
| Search: wissenschaftlich arbeiten                                                                      |                                |
| Showing 1 - 20 results of 56 for search 'wissenschaftlich arbeiten', query time: 0.37s                 | Sort Relevance   Narrow Search |
| Select Dage Lwith selected: S Empil @ Expert Print @ Add to Peak Dag                                   | Year of Publication            |
| Select Page   with selected: Enall Sector Page   With selected: Enall Sector Page   With selected:     | Online <b>v</b>                |
| 1 Must be the Wissenschaftliches Arbeiten                                                              | Format                         |
| Wissenschaftliches<br>Arbeiten<br>Versiensens erklasser                                                | Articles     813               |
| Located: Online Access                                                                                 | electronic Resources 786       |
| eBook Available                                                                                        | electronic Articles            |
| Preview Preview                                                                                        | Books     221                  |
| 2 Wissenschaftliches Arbeiten und Schreiben : Schritt für Schritt zur Bachelor- und Master-Thesis in d | den 🗆 printed Books 165        |
| Wiscenschaftliches<br>Arbeiten und Schreiben<br>Die Die Die Die Die Die Die Die Die Die                | printed Articles     94        |
| Shelf Mark: -<br>Located: Online Access                                                                | € eBooks                       |

Narrow down your search results, e.g. by format.

Choose "eBooks" to narrow down your search results to electronic books only.

| search FHE available in Erfurt search everything                                       |                                |   |
|----------------------------------------------------------------------------------------|--------------------------------|---|
| wissenschaftlich arbeiten                                                              | Title V Stind Advanced         |   |
| Reset Filters Format: Books                                                            |                                |   |
| Search: wissenschaftlich arbeiten                                                      |                                |   |
| Showing 1 - 20 results of 56 for search 'wissenschaftlich arbeiten', query time: 0.37s | Sort Relevance   Narrow Search |   |
|                                                                                        | Year of Publication            | ' |
| Select Page   with selected: Memail Report Print O Add to Book Bag                     | Online                         | ' |
| 1 Narcel Real Theiren Wissenschaftliches Arbeiten                                      | Format                         |   |
| Wissenschaftliches<br>Arbeiten<br>Erbente fachter auf Waterder<br>Sholf Mark:          | C Articles 813                 | ) |
| Located: Online Access                                                                 | electronic Resources           | ) |
| eBook Available                                                                        | electronic Articles     719    | ) |
| Picview                                                                                | D Books 221                    |   |

**Click** on the button **"Online Access"**. You will then be forwarded to the homepage of the ebook provider, e.g. the publishing house Springer.

#### Inhalt

minimieren | maximieren

#### Titelei/Inhaltsverzeichnis Seite 1–12

Vorwort zur 17. Auflage Seite 13–14

Aus dem Vorwort zur 1. Auflage Seite 15–15

1 Gebrauchsanweisung Seite 16–17

2 Planung Seite 18–37

2.1 Projektplanung

2.2 Kostenplanung

2.3 Steuerplanung

2.4 Zeit- und Terminplanung

2.5 Beispiel: Arbeitsplanung für eine Bachelorarbeit

3 Vorarbeiten

Seite 38-50

3.1 Arbeitsplatz

3.2 Arbeitsmittel

3.3 Arbeitstechnik

3.4 Arbeitsorganisation

4 Themenabgrenzung und Materialrecherche Seite 51–80

4.1 Nachschlagewerke

4.2 Bibliothekskataloge

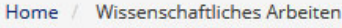

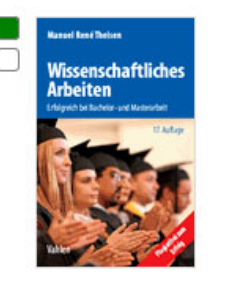

Manuel René Theisen **Wissenschaftliches Arbeiten** Erfolgreich bei Bachelor- und Masterarbeit 17. Auflage 2017, ISBN print: 978-3-8006-5382-9 (), ISBN online: 978-3-8006-5383-6 (), https://doi.org/10.15358/9783800653836 ()

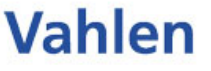

#### Bibliographische Daten 🗸

Zitation Download über dieses W

rk Teilen

### Zusammenfassung

Das Standardwerk zum wissenschaftlichen Arbeiten

»Hervorragend, ganz große Klasse. Da steht ganz klar drin, wie man schreibt.«

Prof. Dr. Debora Weber-Wulff, Hochschule für Technik und Wirtschaft, Berlin

»Egal, ob man vor einer Seminar-, Bachelor-, Master- oder Facharbeit steht: Auf den ›Theisen‹ ist Verlass.«

Der Neue Tag (zur Vorauflage)

»Das Studium dieses Klassikers ist ein wichtiger Meilensteinzum Erfolg einer wissenschaftlichen Arbeit.«

Prof. Dr. Bernd Müller-Hedrich <http://goo.gl/GGCnbl>

Auf Schritt und Tritt begleitet und berät dieses Buch Sie beim Verfassen Ihrer Seminar-, Bachelor- und Masterarbeit – mit allem, was Sie dafür brauchen:

# On the homepage of the eBook provider you can **read** or **download** the full text.

# **Access to eBooks**

- 1. All our eBooks can be accessed **without login** from **within the campus** network. Use one of our computer terminals or campus Wi-Fi on our own laptop.
- 2. Access from outside the campus is possible either via Shibboleth or Web-VPN.

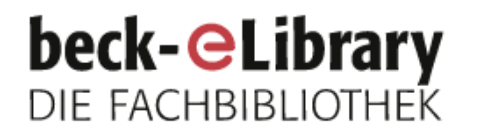

Home

Sachgebiete Zeitschriften

Wissenschaftliches Arbeiten

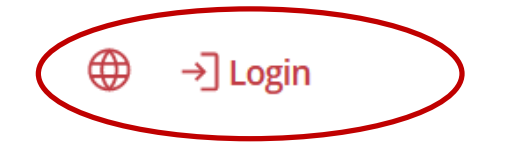

Kanad Rad Balans

### Wissenschaftliches Arbeiten

Erfolgreich bei Bachelor- und Masterarbeit

Manuel René Theisen

17. Auflage 2017

🔒 Kein Zugriff

doi.org/10.15358/9783800653836 () ISBN print: 978-3-8006-5382-9 () ISBN online: 978-3-8006-5383-6 () Vahlen

Outside the campus network choose "Login" to access the full text.

# Login beck-eLibrary

Х

#### Benutzername

| Benutzer        | name                  |
|-----------------|-----------------------|
| Passwort        |                       |
| Passwort        |                       |
| Passwort verges | isen?                 |
|                 | Anmelden              |
|                 | Login über Shibboleth |
| N               | och kein Nutzerkonto? |

Registrieren

Choose the button "Login über Shibboleth".

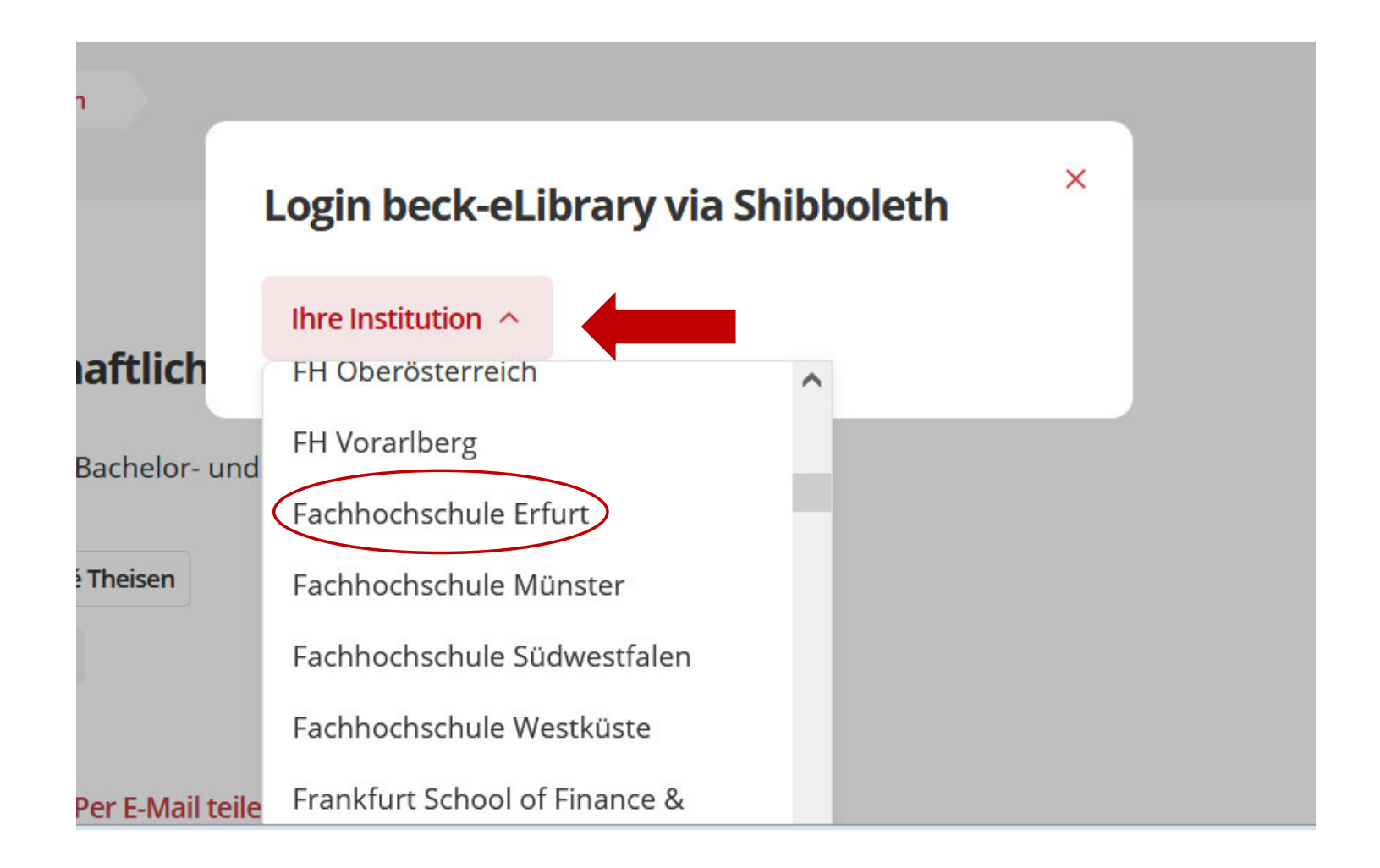

Open the drop down menu and choose Fachhochschule Erfurt as your institution.

|                                                                                                    |                                                                                                   |                                                                                 | FACHHOCHSCHULE<br>ERFURT UNIVERSITY<br>OF APPLIED SCIENCES                                                                    |
|----------------------------------------------------------------------------------------------------|---------------------------------------------------------------------------------------------------|---------------------------------------------------------------------------------|----------------------------------------------------------------------------------------------------|
| <b>Zentraler Anmelded</b><br>Anmelden bei:<br>C.H.Beck eLibrary                                                                                                | ienst der F                                                                                       | achhochsc                                                                       | hule Erfurt                                                                                                    |
| Hochschul-Account der FH Er                                                                                                    | furt                                                                                              |                                                                                 |                                                                                                    |
| Passwort                                                                                                    |                                                                                                   |                                                                                 |                                                                                                    |
| Anmeldung nicht speichern<br>Übermittelte Daten anzeige                                                                                                    | n                                                                                                 |                                                                                 |                                                                                                    |
| ANMELDEN                                                                                                    | ]                                                                                                 |                                                                                 |                                                                                                    |
| Beschreibung diese<br>Die C.H.Beck eLibrary bietet Bit<br>aus den Bereichen Altertumswis<br>des 20. – 21. Jahrhunderts, Phil<br>Musikgeschichte und musikaliso | es Dienstes<br>bliotheken einen k<br>ssenschaft, Gesch<br>losophie, Religion<br>che Werkführer, N | omfortablen Zuga<br>nichte des Mittelal<br>und Theologie, L<br>aturkunde. Psych | ing zu aktuellen Verlagsinhalten<br>ters und der Neuzeit, Geschichte<br>iteratur und Sprache,<br>ologie und Medizin. Politik. |

Enter the log in information of your **university account**.

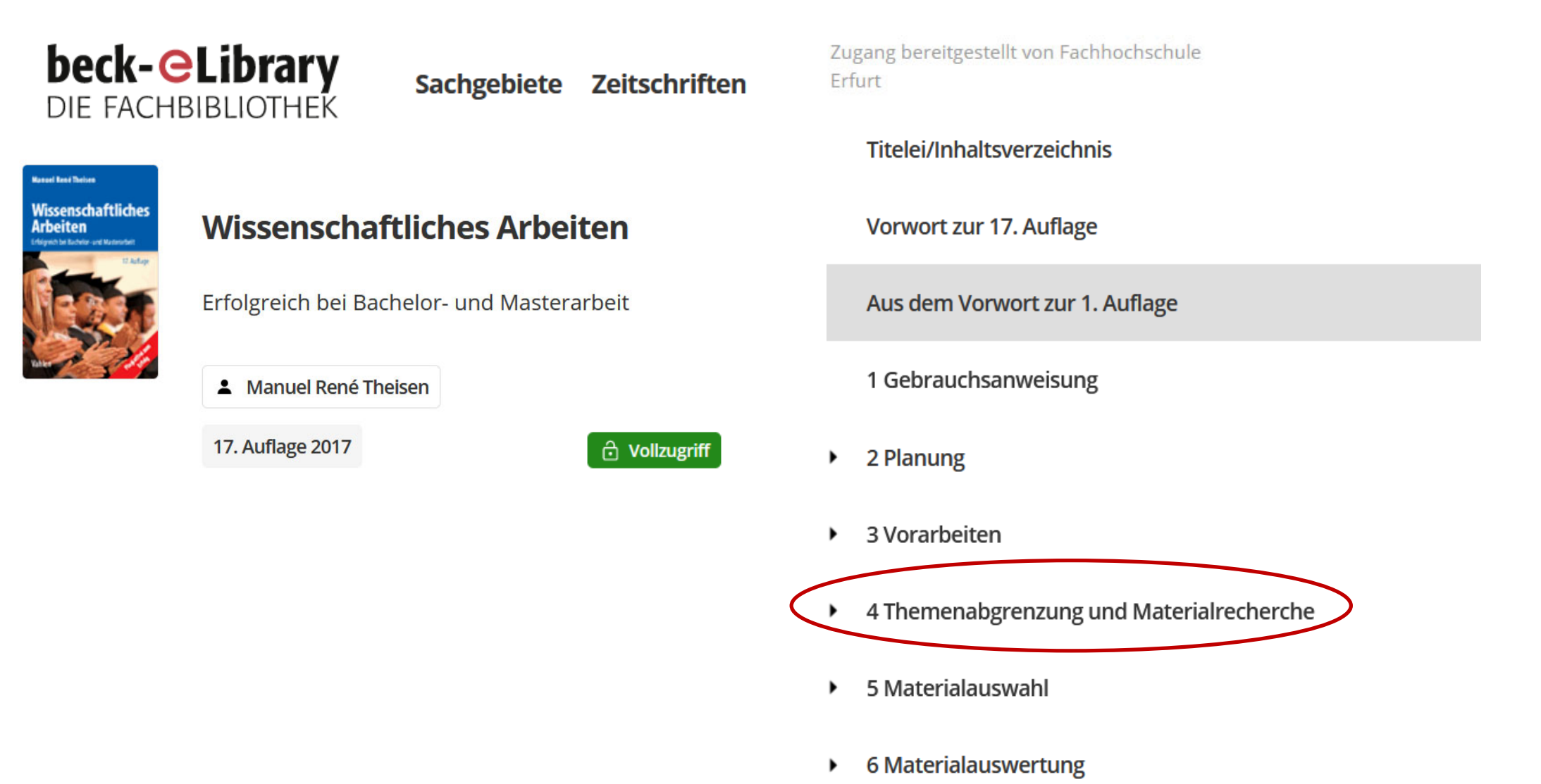

Now you can read and download the full text or individual chapters.

If you have any **questions** concerning the **search** for media contact us:

Telephone: 0361/6700 -7771

Email: <a href="mailto:bibliothek-beratung@fh-erfurt.de">bibliothek-beratung@fh-erfurt.de</a>

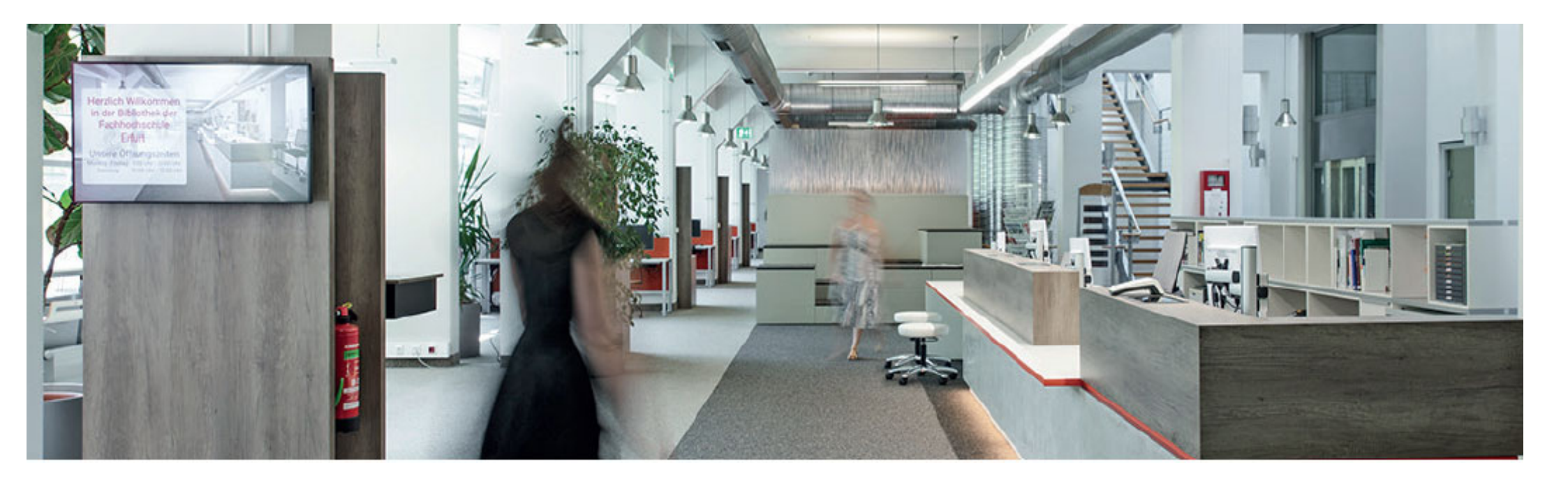

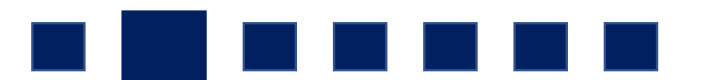

Did you **find** an interesting **eBook**?

Great! Thank you for your time!